# ขั้นตอนการเพิ่ม-ถอน กระบวนวิชาในระบบลงทะเบียนสำหรับนักศึกษา (Version : Mobile phone)

## การเพิ่มกระบวนวิชา

**ขั้นตอนที่ 1** : เข้าสู่เว็บไซต์สำนักทะเบียนและประมวลผล กดเลือกกล่องสีฟ้า "ลงทะเบียนกระบวนวิชา ภาค การศึกษาที่ 1 ปีการศึกษา 2564 สำหรับนักศึกษาใหม่ รหัส 64 เท่านั้น **> กดเลือก "Go to Enrollment"** 

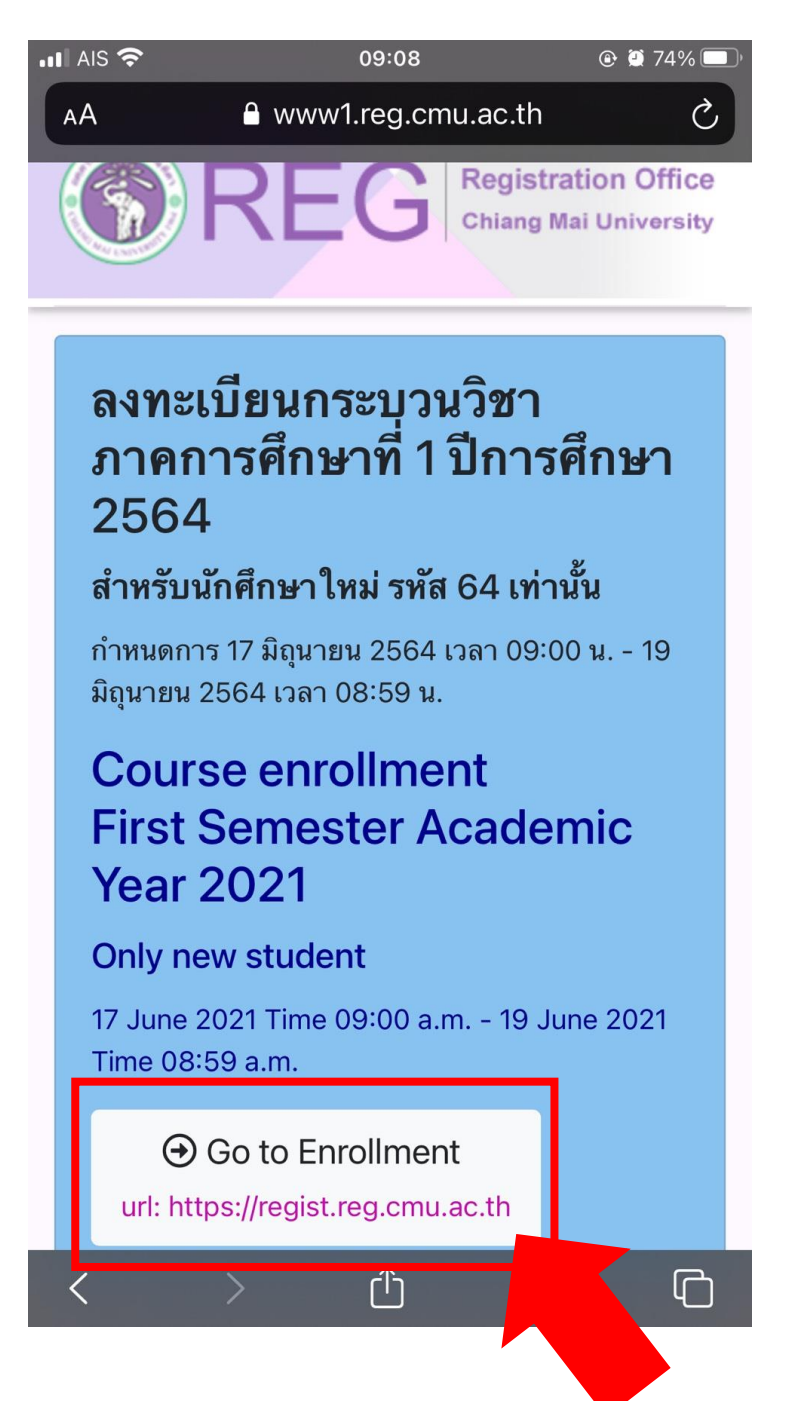

ขั้นตอนที่ 2 : Login เข้าสู่ระบบ โดยใช้ Username และ Password ของอีเมล @cmu.ac.th

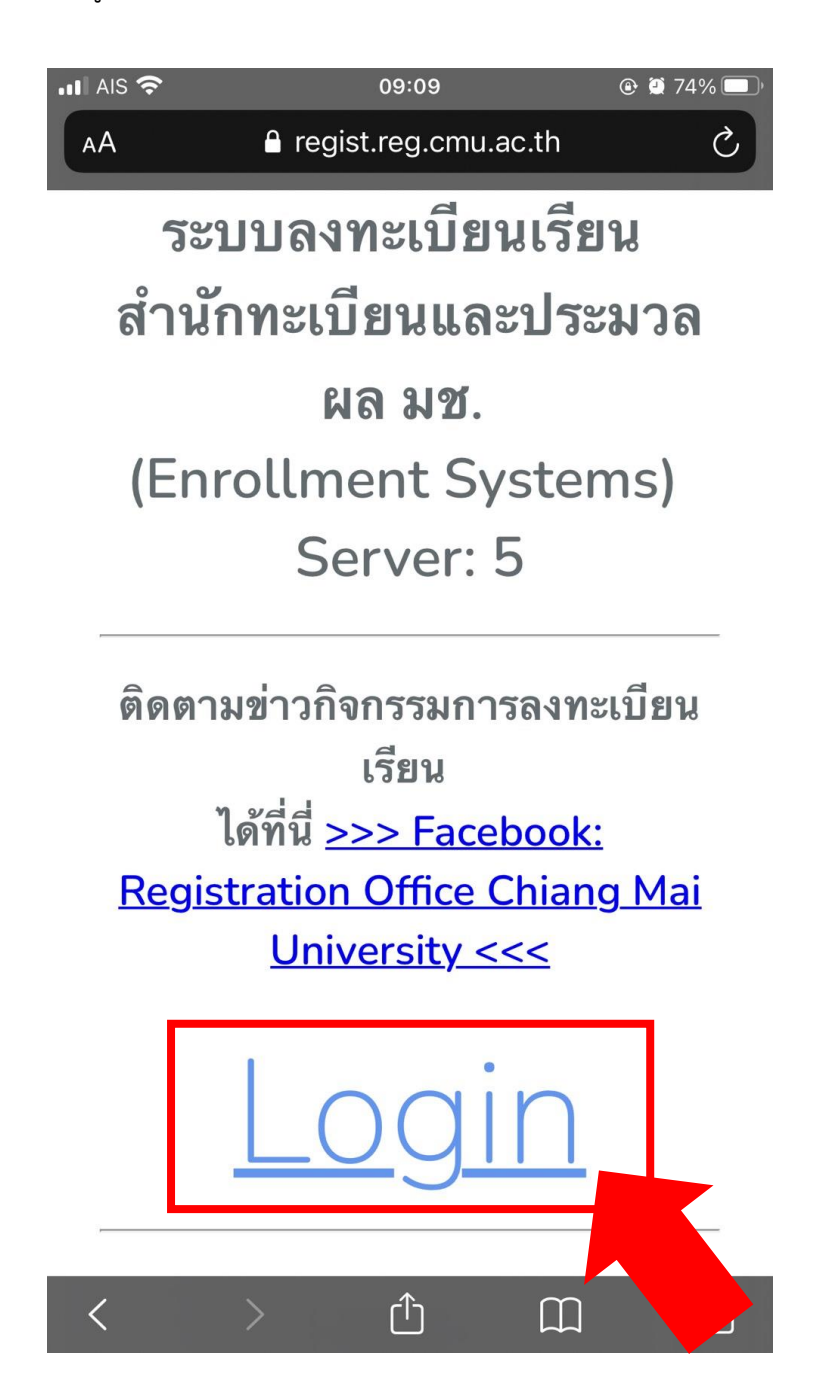

้ขั้นตอนที่ 3 : เมื่อ Login เรียบร้อยแล้ว จะเข้าสู่หน้าลงทะเบียน ให้กดเลือก "เพิ่มรายวิชา" ด้านมุมขวาบน

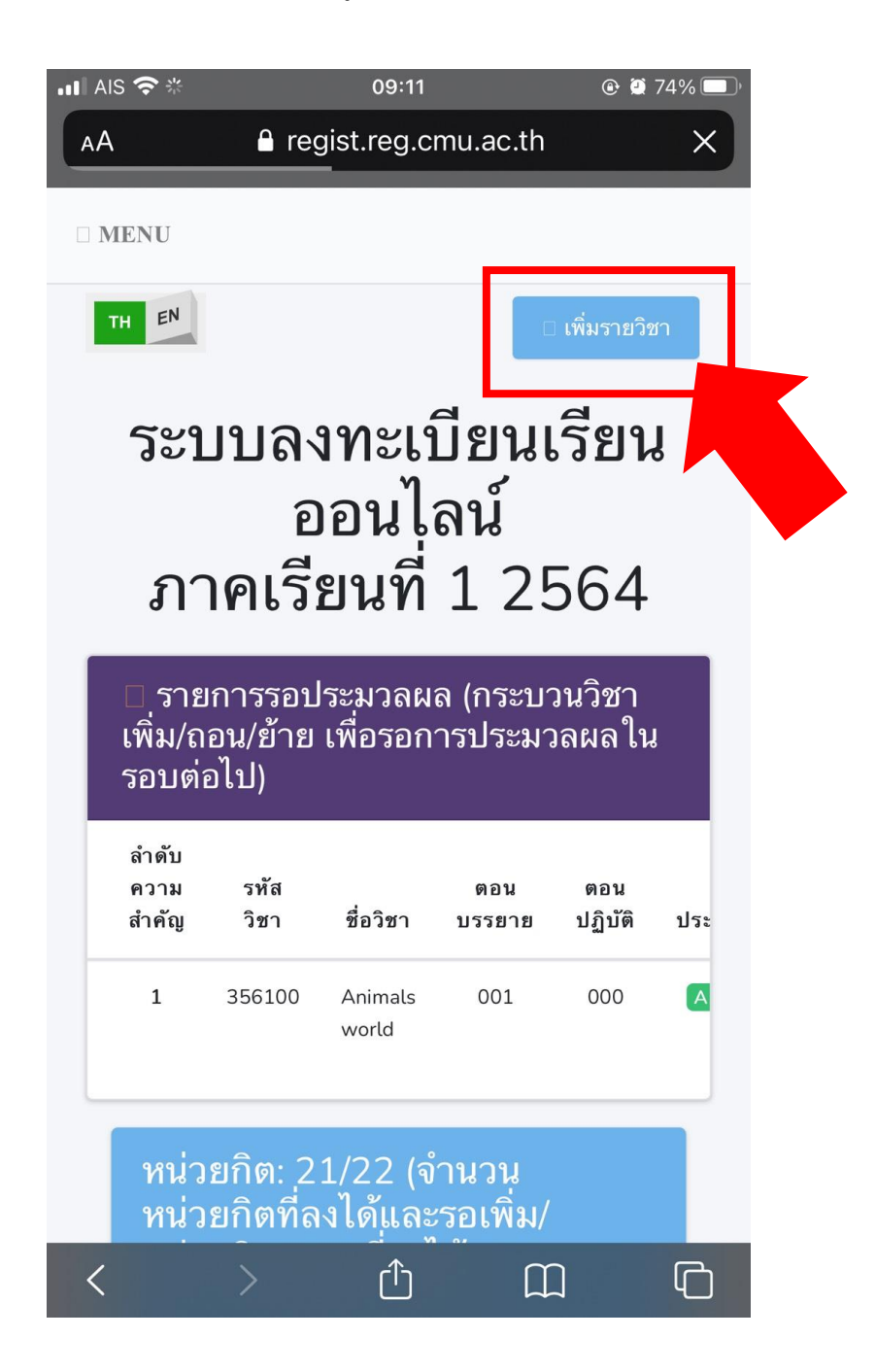

ขั้นตอนที่ 4 : ค้นหารายวิชาที่ต้องการลงทะเบียน

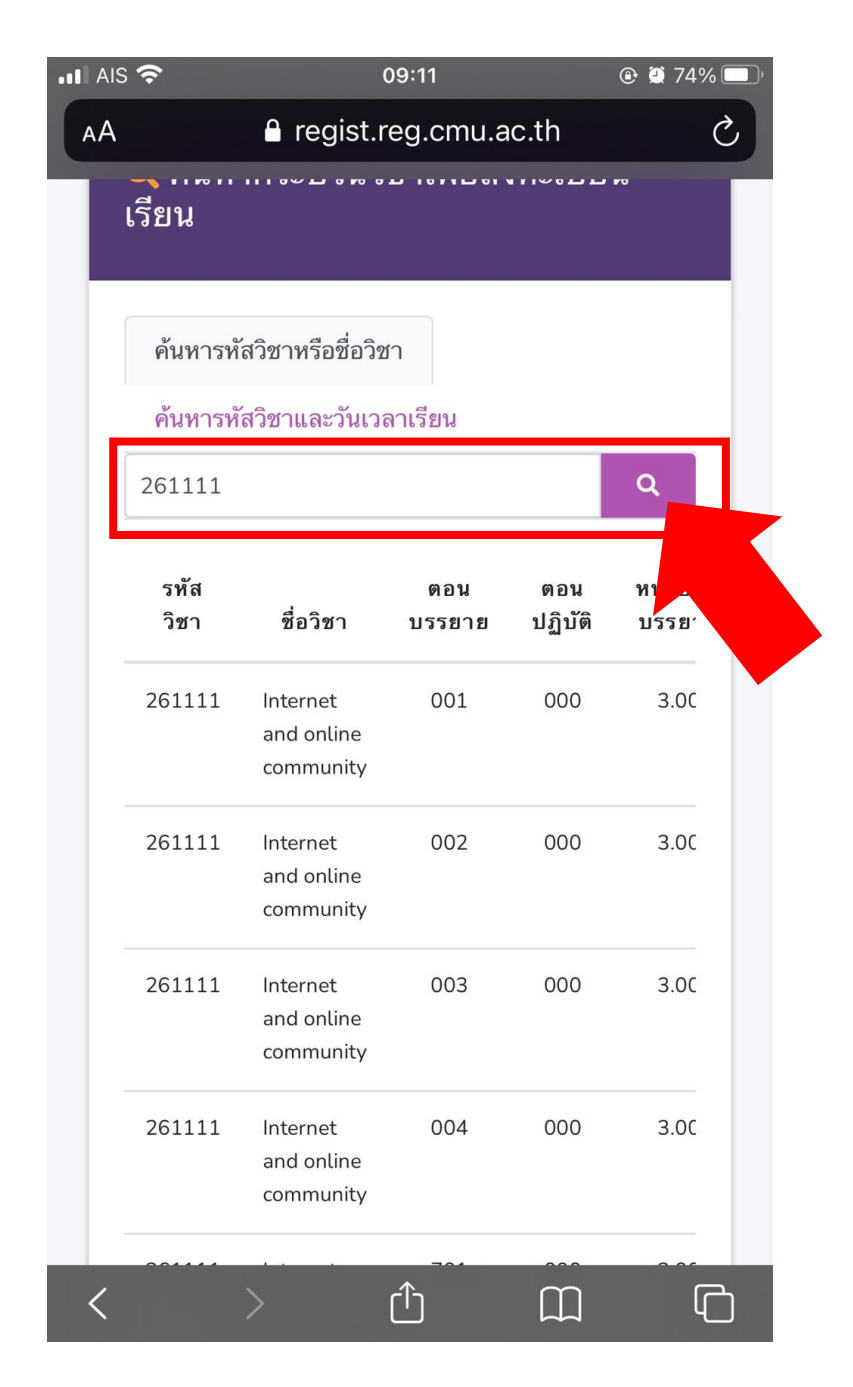

**ขั้นตอนที่ 5 :** ปัดเลื่อนหน้าจอไปทางซ้าย จะเจอขีดสีฟ้าสามขีด ให้กดเลือกให้ตรงกับ Section ที่ต้องการ ลงทะเบียน

|    | s 🛜                          |                 | 09:12                     |                        | @ Ϋ 74           | % 💭 |  |  |  |
|----|------------------------------|-----------------|---------------------------|------------------------|------------------|-----|--|--|--|
| ٨A |                              | <b>≙</b> re     |                           | Ç                      |                  |     |  |  |  |
|    | เรียน                        |                 |                           |                        | F0               |     |  |  |  |
|    | ค้นหา                        | ารหัสวิชาหรื    |                           |                        |                  |     |  |  |  |
|    | ค้นหารหัสวิชาและวันเวลาเรียน |                 |                           |                        |                  |     |  |  |  |
|    | 26111                        | 1               |                           |                        | Q                |     |  |  |  |
|    | u                            | ที่<br>นั่ง(คน) | ลง<br>ทะเบียน<br>แล้ว(คน) | รอ<br>ประมวล<br>ผล(คน) | เพิ่ม<br>รายวิชา |     |  |  |  |
|    | oradit                       | 889             | 608                       | 188                    | =                |     |  |  |  |
|    | าukoon                       | 400             | 185                       | 119                    | ∷                |     |  |  |  |
|    | oradit                       | 113             | 113                       | 0                      | E                |     |  |  |  |
|    | oradit                       | 120             | 0                         | 5                      | <b>=</b>         |     |  |  |  |
| <  |                              | >               | ſ <sup>^</sup>            |                        | ]                | Ē.  |  |  |  |

## ขั้นตอนที่ 6 : กดเลือกเพิ่มกระบวนวิชา "+เพิ่ม" ปุ่มสีฟ้าด้านล่างขวา

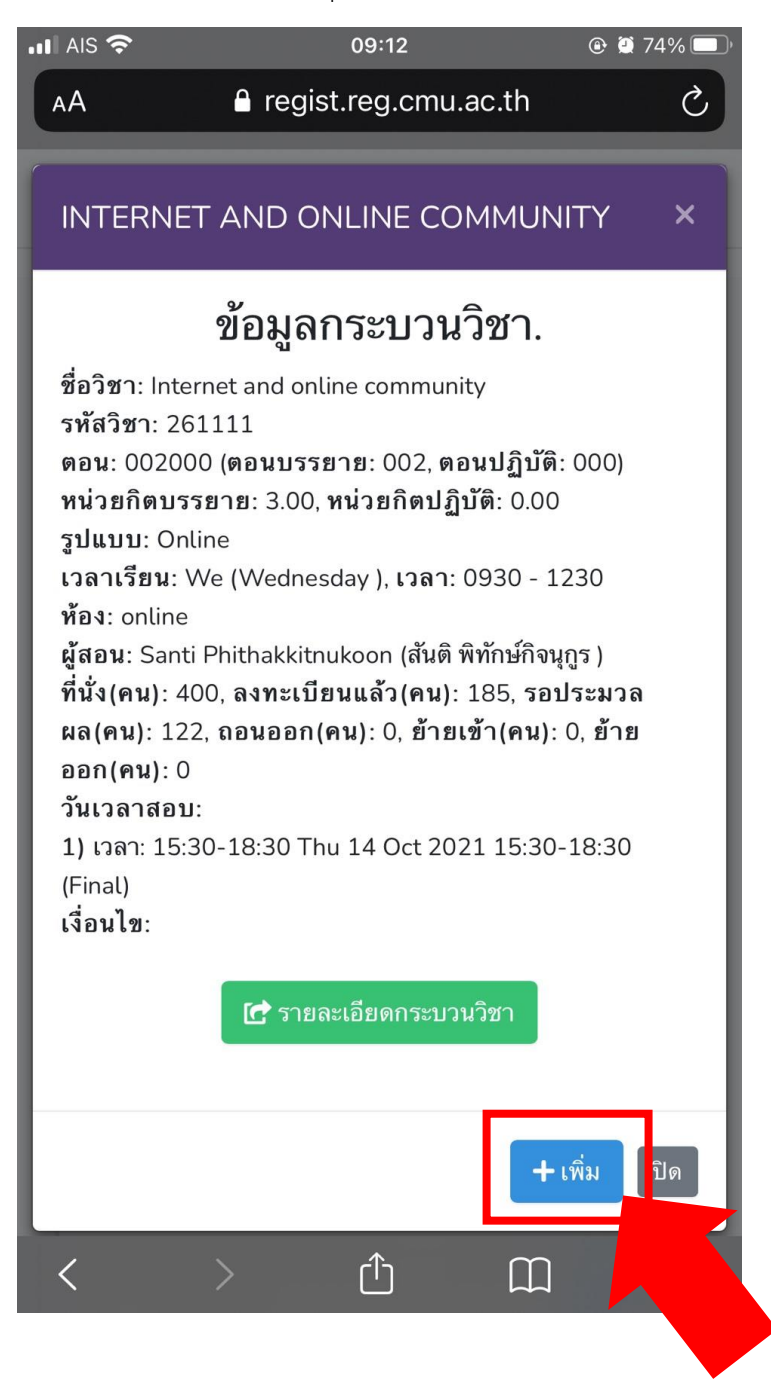

**ขั้นตอนที่ 7 :** เมื่อเพิ่มกระบวนวิชาสำเร็จแล้ว จะปรากฏข้อความ "Done!" กดเลือก "OK" เพื่อปิดหน้าต่าง

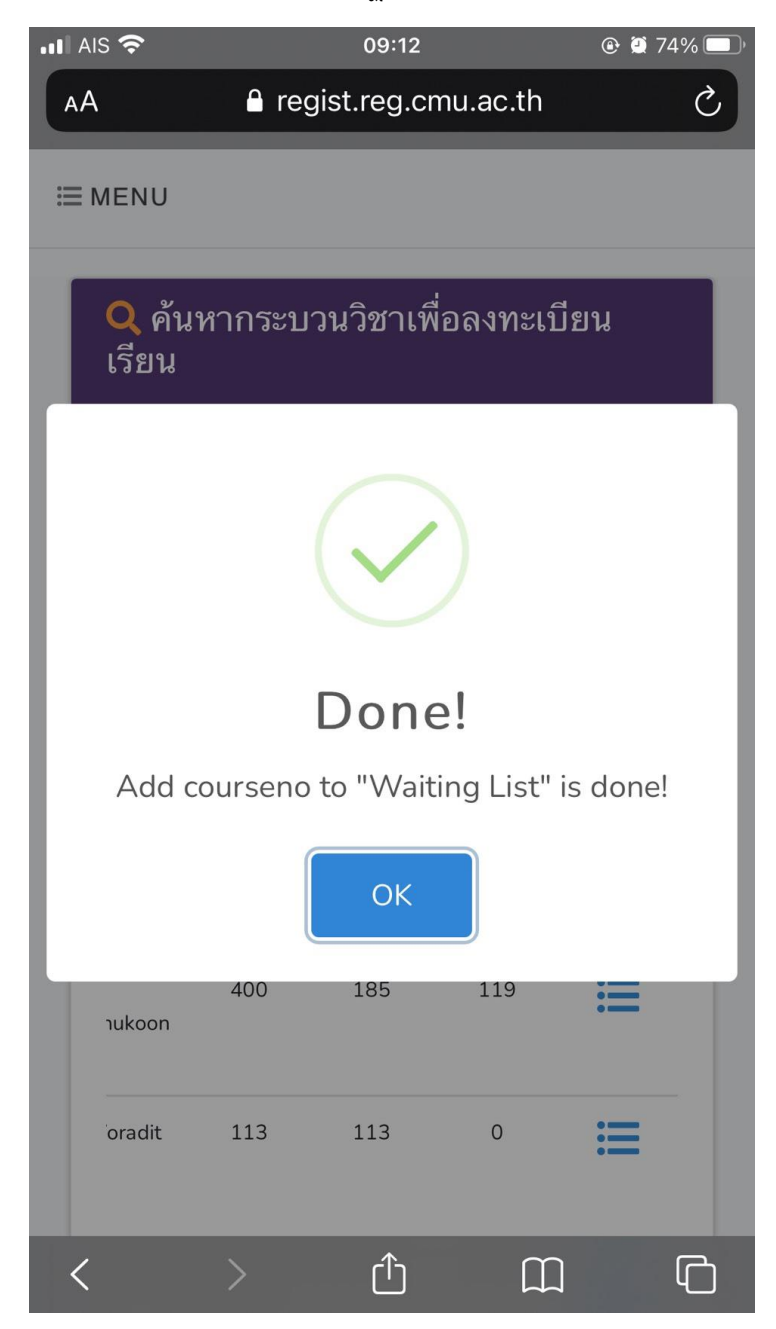

#### การถอนกระบวนวิชา

ขั้นตอนที่ 1 : กดเลือก "MENU" ด้านซ้ายบน

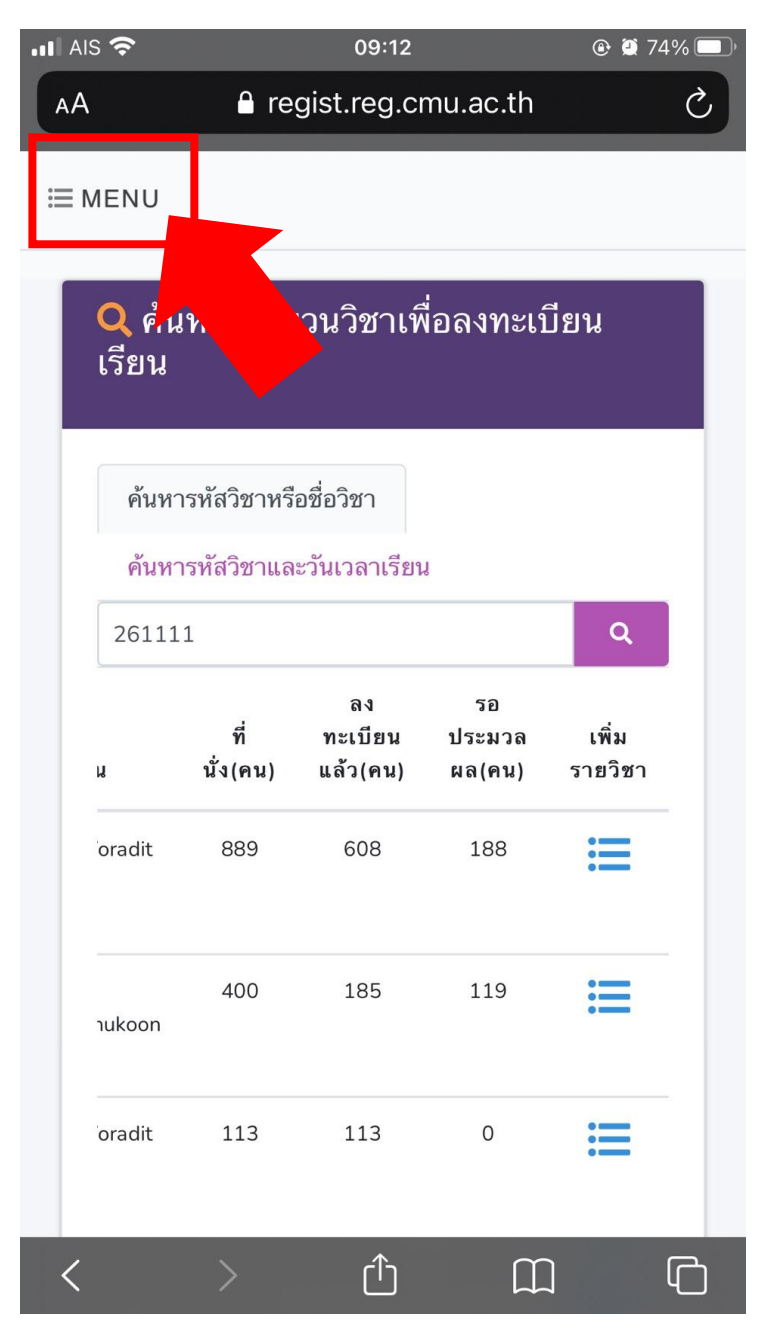

# **ขั้นตอนที่ 2 :** กดเลือก "My List"

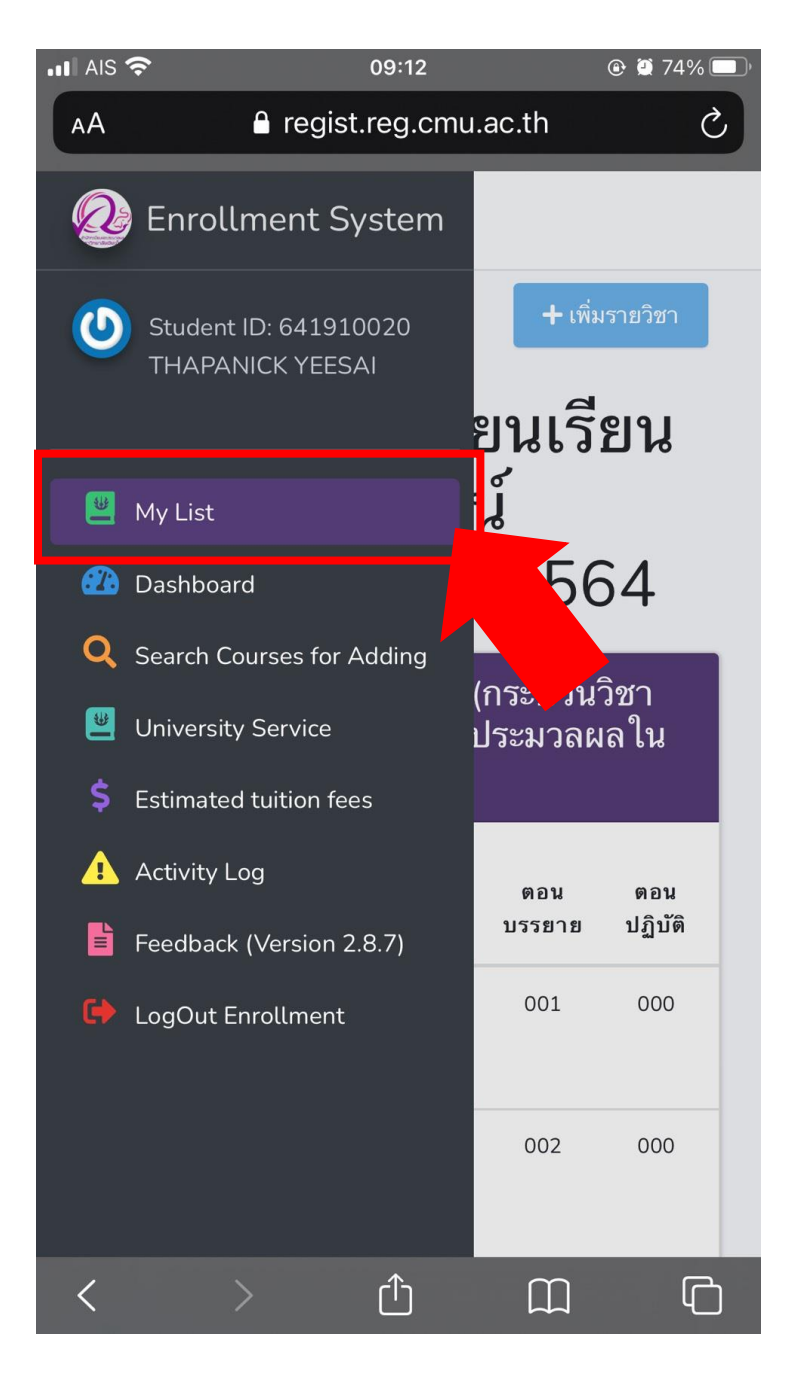

| .II AIS 奈 |   | ٩            | <b>09:12</b><br>regist.reg.cmu.ac | @ 🖉 74% 🔲 ́   |                |           |
|-----------|---|--------------|-----------------------------------|---------------|----------------|-----------|
|           | # | รหัส<br>วิชา | ชื่อวิชา                          | ตอน<br>บรรยาย | ตอน<br>ปฏิบัติ | หน่<br>บร |
|           | 1 | 001101       | Fundamental<br>english 1          | 035           | 000            | 3         |
|           | 2 | 126101       | Intro to ir                       | 002           | 000            | 3         |
|           | 3 | 127101       | Intro to pol<br>science           | 001           | 000            | 3         |
|           | 4 | 128101       | Intro to pa                       | 003           | 000            | 3         |
|           | 5 | 159101       | Fun in socio<br>and anthro        | 002           | 000            | 3         |
|           | 6 | 208101       | Stat<br>everyday life             | 003           | 000            | 2         |
|           |   |              | ۰                                 |               |                |           |

# **ขั้นตอนที่ 3 :** ปัดเลื่อนหน้าจอขึ้น เพื่อดูกระบวนวิชาที่ลงทะเบียนแล้วทั้งหมด

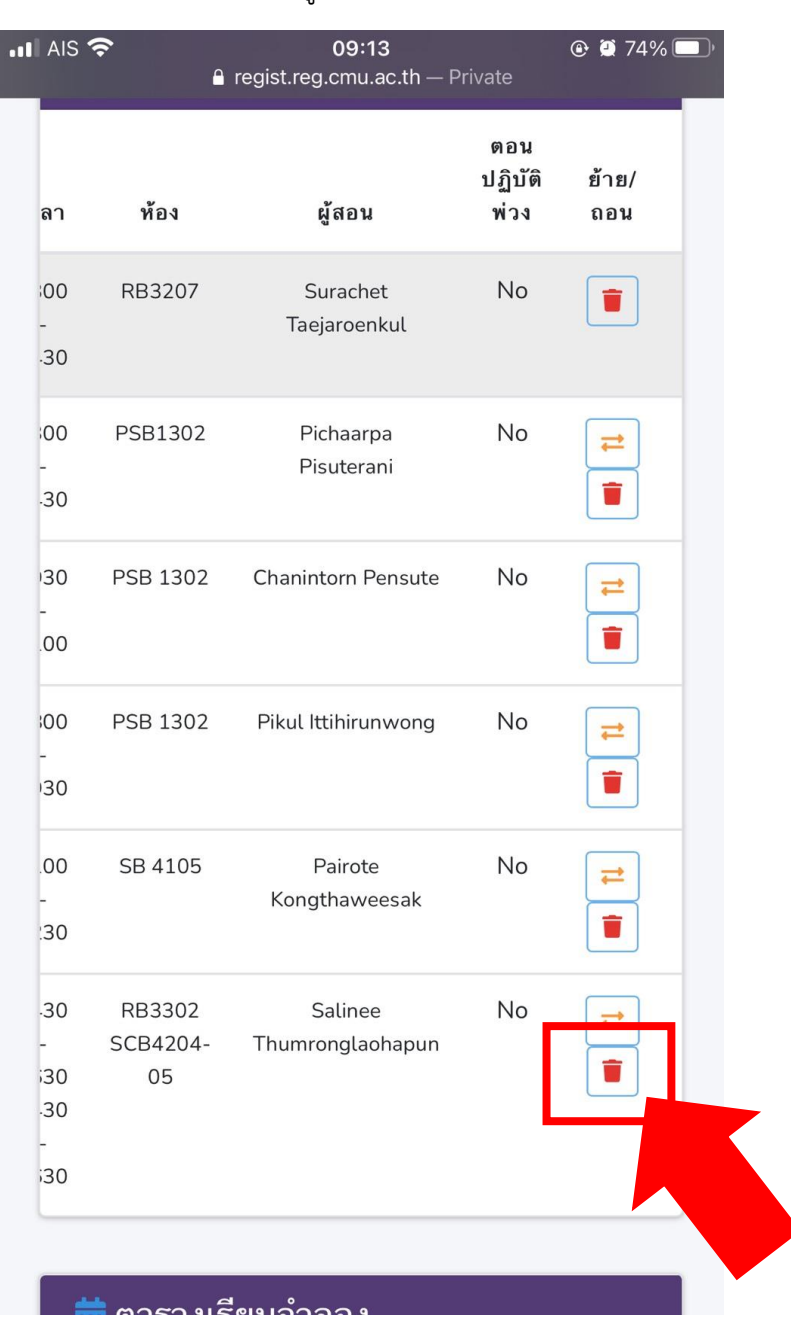

**ขั้นตอนที่ 4 :** ปัดเลื่อนหน้าจอไปทางซ้าย กดเลือกรูปถังขยะสีแดงให้ตรงกับกระบวนวิชาที่ต้องการถอน

**ขั้นตอนที่ 5 :** เมื่อกดถอนแล้ว จะปรากฎหน้าต่าง "Drop this course registered, Are you sure?" กด เลือกปุ่มสีฟ้า "Yes, Drop it!"

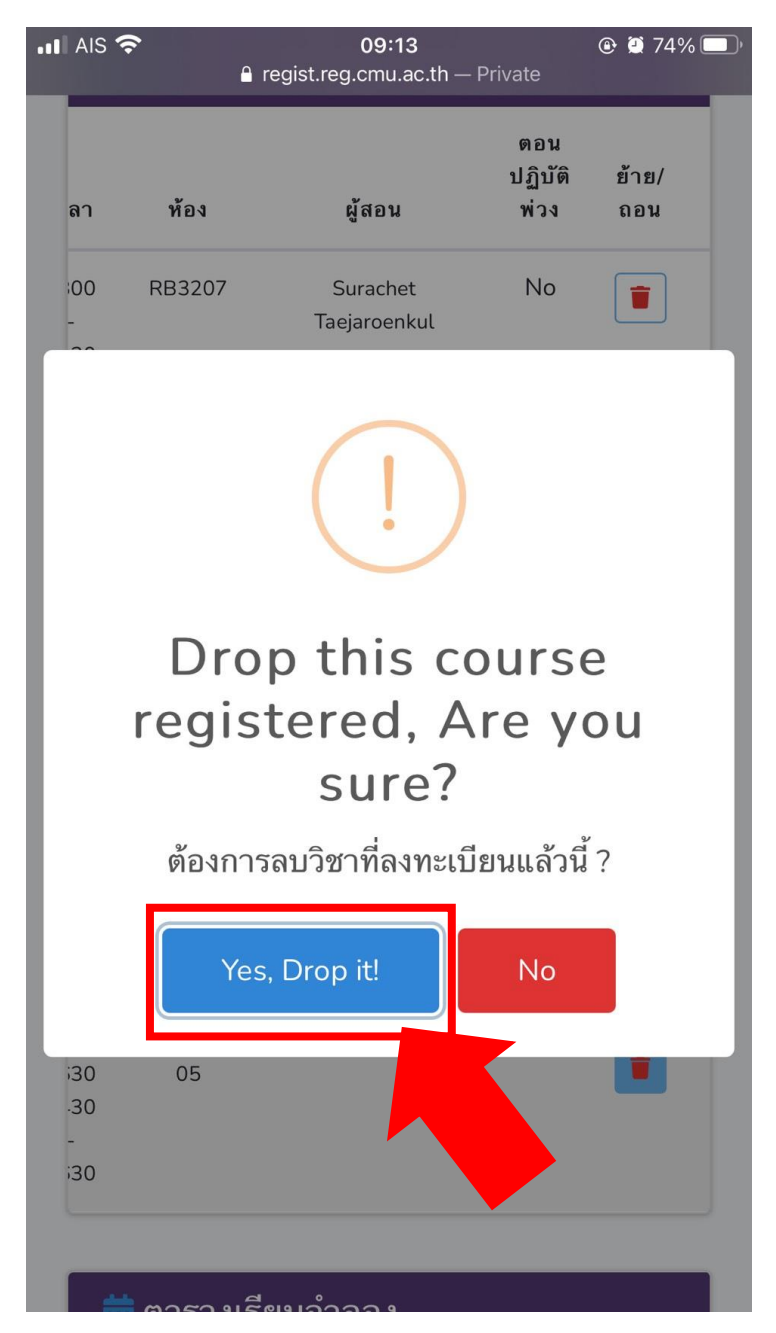

ขั้นตอนที่ 6 : เมื่อถอนกระบวนวิชาสำเร็จแล้ว จะปรากฏข้อความ "Done!" กดเลือก "OK" เพื่อปิดหน้าต่าง

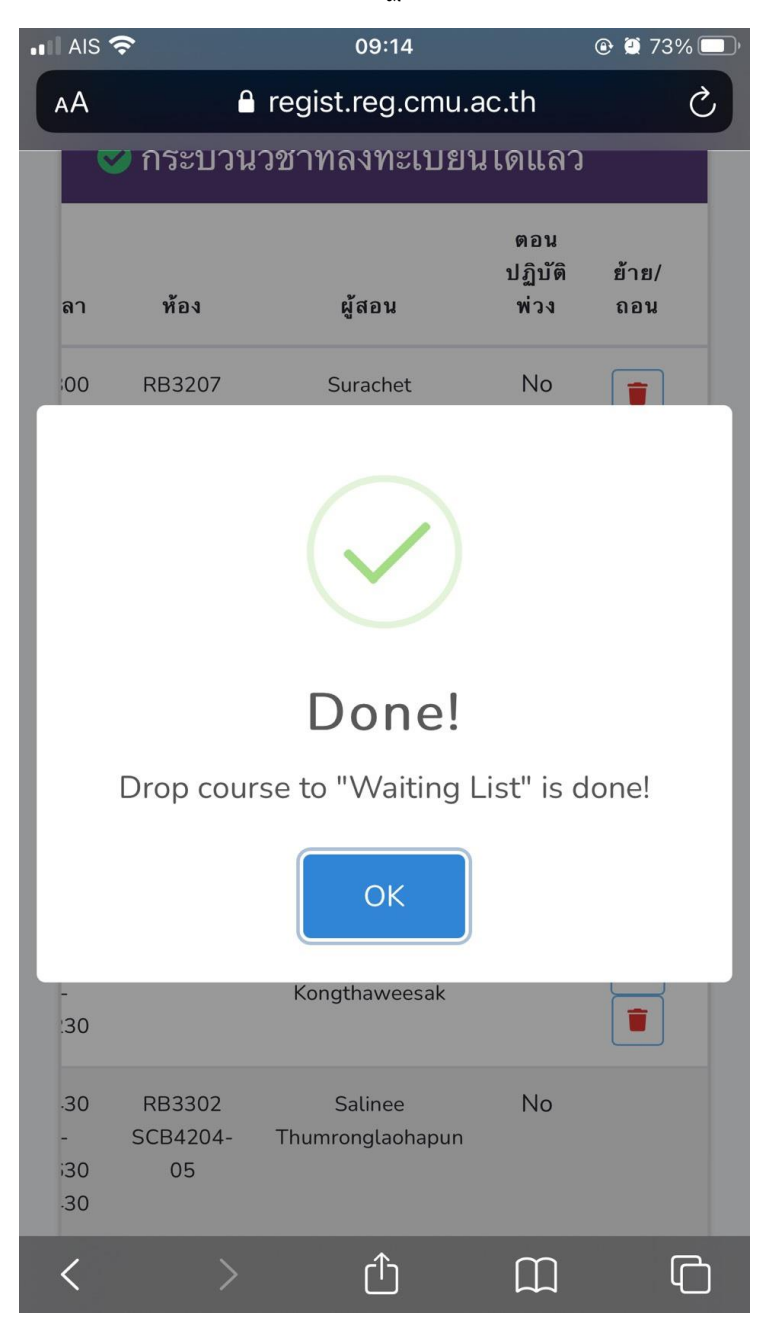

**ขั้นตอนที่ 7 :** เมื่อเพิ่ม-ถอนกระบวนวิชาเรียบร้อยแล้ว ให้ปัดเลื่อนหน้าจอลง เพื่อตรวจสอบกระบวนวิชาที่รอ ประมวลผล หากปรากฏตามรูปภาพข้างล่างนี้ ถือว่าเสร็จสิ้นขั้นตอนสมบูรณ์

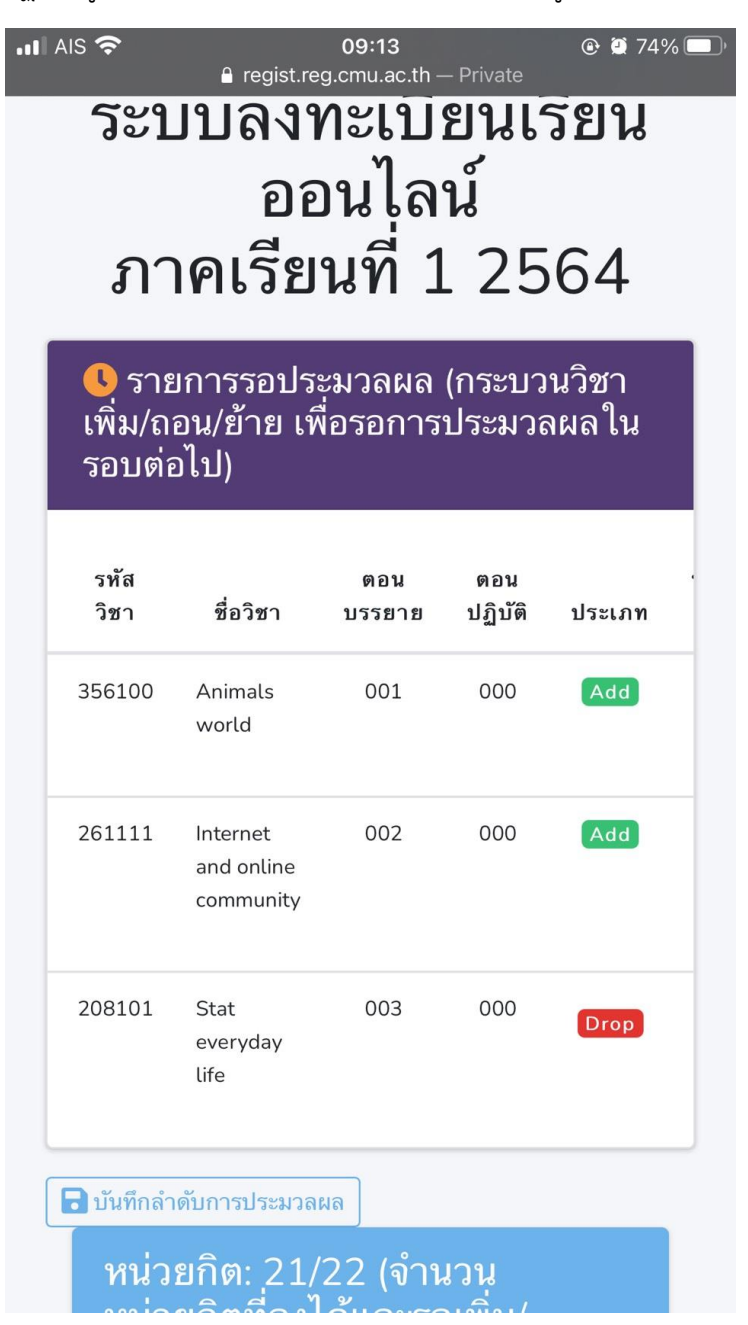

### กรณีกดเพิ่ม-ถอน ผิดกระบวนวิชา/Section

ขั้นตอนที่ 1 : ปัดเลื่อนหน้าจอไปทางซ้าย ในรายการรอประมวลผล จนเห็นสัญลักษณ์กากบาท

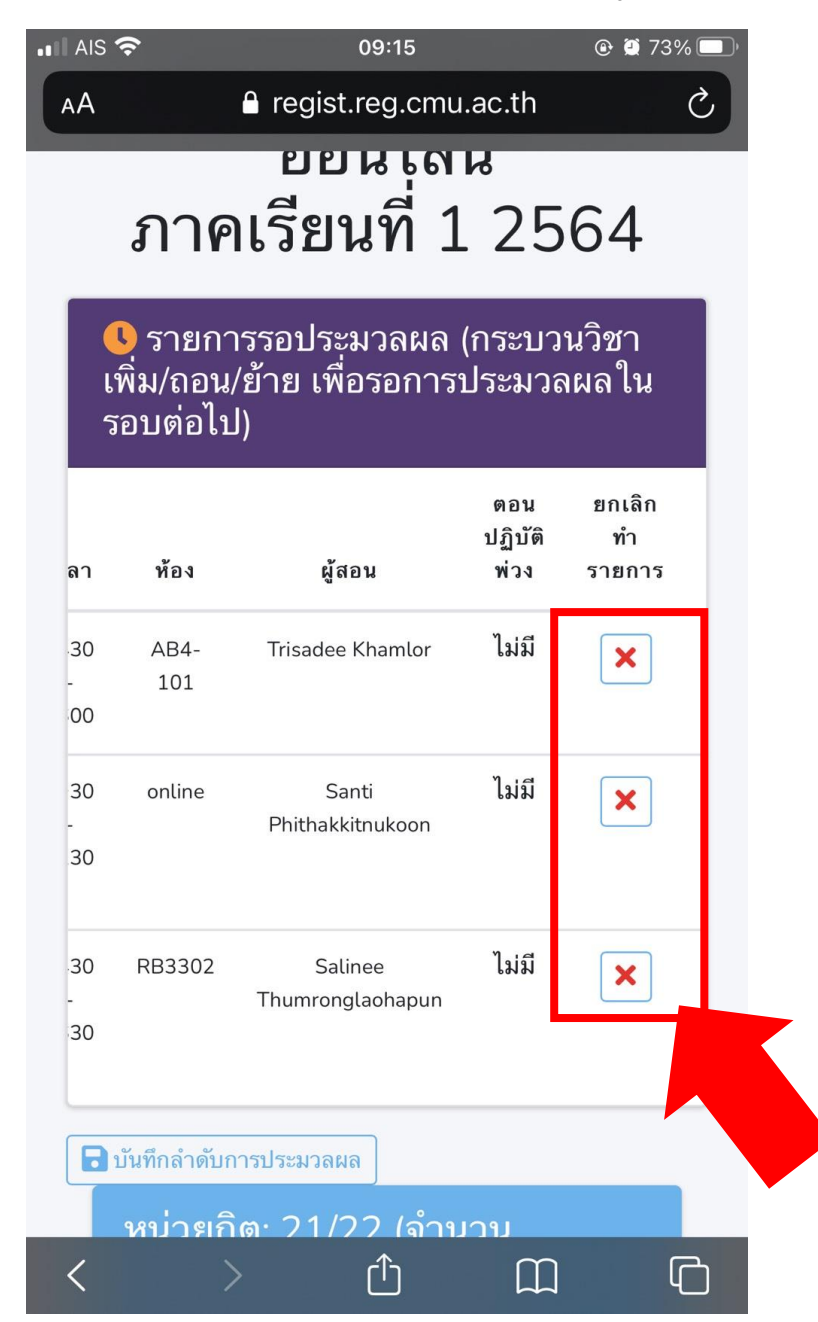

**ขั้นตอนที่ 2 :** กดเลือกสัญลักษณ์กากบาทให้ตรงกับกระบวนวิชาที่ต้องการยกเลิก เพื่อยกเลิกการเพิ่ม-ถอน กระบวนวิชา/Section เมื่อกดแล้วจะปรากฏข้อความ "Cancel This, Are you sure?" กดเลือกปุ่มสีฟ้า "Yes, Cancel it!"

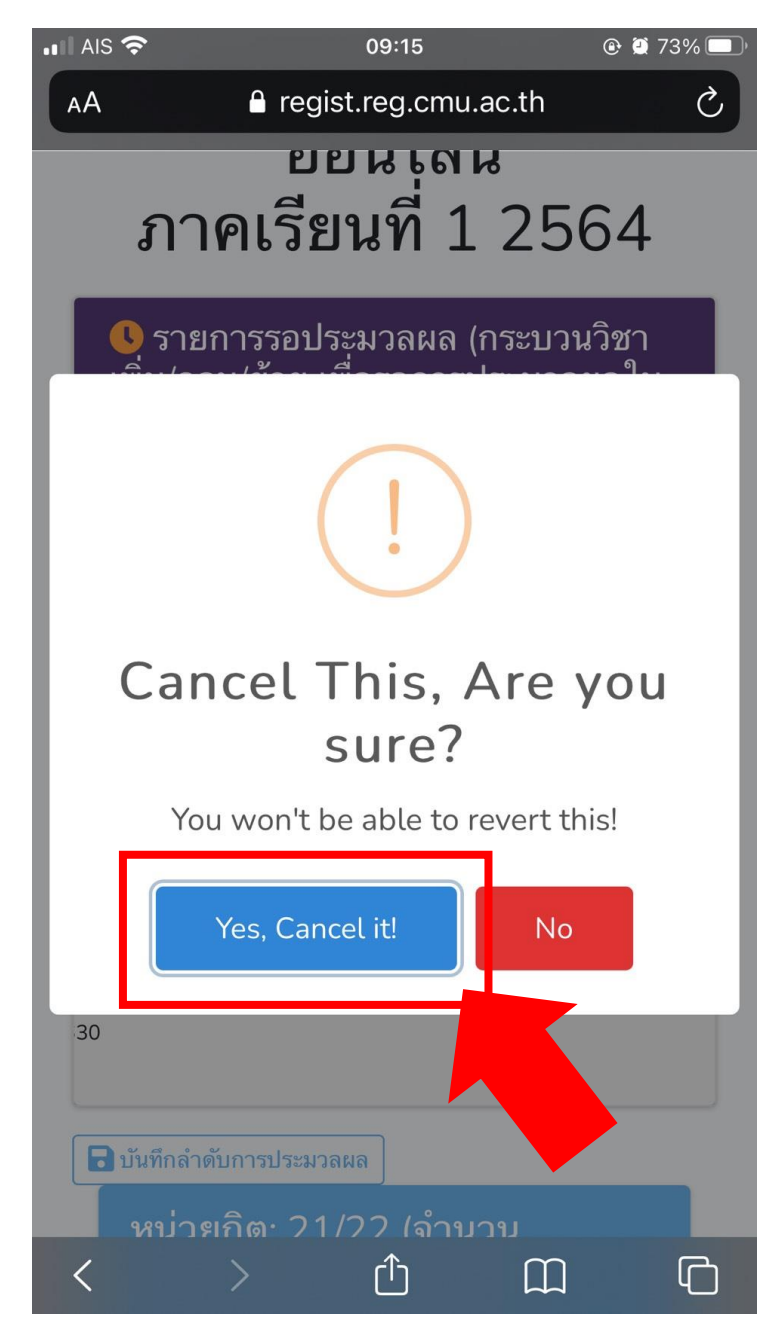